## Basiswissen in der Bedienung der Handelssoftware

## Was bedeutet "Long" und "Short"?

"Long" ist die Bezeichnung für "Kaufen" und "Short" die Bezeichnung für "Verkaufen".

#### Was ist der Brief- und was der Geldkurs?

Zum Briefkurs kann man kaufen, zum Geldkurs verkaufen.

#### Was versteht man unter dem Spread?

Der Unterschied zwischen Briefkurs und Geldkurs wird als Spread bezeichnet.

#### Was ist ein Marginprodukt?

Bei Marginprodukten ist es möglich, durch die Hinterlegung eines Pfandes, einem vom Broker vorgegebenen Prozentsatz des nominalen Wertes den man handelt (z.B. 1,5% von 5000 EUR/USD, also eine Margin von 75€), einen weitaus höheren Betrag im Markt zu bewegen (5000) als man einsetzt (75). Damit wirken sich Bewegungen im Kurs sehr viel stärker auf den Gewinn und Verlust aus, als dies der Fall wäre, wenn man nur den Betrag den man als Pfand hinterlegt eingesetzt hätte (Kursänderung x 5000 im Gegensatz zu Kursänderung x 75).

## Welche Einstiegstypen gibt es?

Markt: Kauf/Verkauf zum aktuellen Marktpreis

<u>Limit:</u> Kauf/Verkauf zu einem selbst bestimmbaren Kurslimit. Bei Long-Positionen der Preis, den man maximal bezahlen würde, bei Short-Positionen der Preis, den man mindestens erzielen will.

<u>Stopp</u>: Möglichkeit in einen Kursverlauf "reinzustoppen". Bei einer Long-Position ein Aufwärtstrend, also ein Kurs über dem aktuellen Marktpreis, bei Short-Positionen ein Abwärtstrend, also ein Kurs unterhalb des aktuellen Marktpreises. <u>Stopp-Limit:</u> Möglichkeit in einen Kursverlauf "reinzustoppen". Bei einer Long-Position ein Aufwärtstrend, also ein Kurs über dem aktuellen Marktpreis, bei Short-Positionen ein Abwärtstrend, also ein Kurs unterhalb des aktuellen Marktpreises. Besonderheit ist die zusätzliche Option ein Limit zu setzen, ab welchem Kurs die Order nicht mehr ausgeführt werden soll, da der Kurs dann bereits zu hoch (Long) oder tief (Short) liegt.

## Welche Arten von Stopp Loss gibt es?

<u>Stopp bei Brief:</u> Bei einer Long-Position kann ein Briefkurs ausgewählt werden, ab dem eine Marktorder platziert wird um eine offene Position zu schließen.

<u>Stopp bei Geld:</u> Bei einer Short-Position kann ein Geldkurs ausgewählt werden, ab dem eine Marktorder platziert wird um eine offene Position zu schließen.

<u>Folgender Stopp:</u> Es kann ein Stopp in einem selbst gewählten Abstand zum aktuellen Kurs gesetzt werden, der den aktuellen Kurs in eine Richtung (Short nach unten, Long nach oben) in einem selbst bestimmbaren Folgeschritt verfolgt und sich damit selbständig "nachzieht".

## Was bedeutet "GTC"?

"GTC" ist die Abkürzung für "good till canceled". Die Order bleibt solange aktiv, bis Sie manuell wieder gelöscht wird oder bis die Vorgaben erfüllt sind und die Order ausgeführt wird.

## Was ist der Unterschied zwischen den Modulen "Orders" und "offene Positionen"?

Im Modul "Orders" finden Sie alle von Ihnen platzierten Orders, die noch nicht ausgeführt wurden. Wird eine Order erfolgreich ausgeführt entsteht eine offene Position, die dann auch im gleichnamigen Reiter zu finden ist.

#### Was kaufe ich beim Devisenhandel und was verkaufe ich eigentlich?

Nehmen wir das Währungspaar EUR/USD:

EUR/USD Long: Ich kaufe EUR und verkaufe USD.

EUR/USD Short: Ich verkaufe EUR und kaufe USD.

## Und was zeigt mir jetzt der Chart?

Der Chart EUR/USD zeigt wie viele USD 1 Euro wert ist. Habe ich eine Long-Position EUR/USD, also habe ich Euro gekauft und USD dagegen eingetauscht und der EUR/USD-Kurs steigt, kostet 1 Euro mehr USD. Ich kann also meine feste Anzahl Euro, die ich habe gegen mehr USD tauschen als vorher und mache Gewinn.

Fällt der EUR/USD Kurs, erhalte ich pro 1 Euro nur noch weniger USD. Tausche ich meine Euro jetzt gegen USD ein, erhalte ich dafür weniger USD und mache Verlust.

Bei einer Short-Position verhält es sich genau entgegengesetzt.

## Was ist die Mindestmenge, die ich bei Devisen handeln muss?

Standardmäßig muss bei der Saxo Bank eine nominale Menge von 5.000 gehandelt werden. Wir von CFX Broker haben eine Sondervereinbarung für unsere Kunden ausgehandelt, dass diese bereits eine Menge von 1.000 handeln können. Hierbei handelt es sich um die Menge, die im Markt bewegt wird. Da es sich hierbei aber um ein sog. Marginprodukt handelt, investieren Sie nicht diese vollen 1.000, sondern hinterlegen lediglich einen Pfand als Sicherheitsleistung der deutlich geringer ist. Wie hoch genau dieser Pfand, die sog. Margin ist, variiert von Währungspaar zu Währungspaar und ist ein Prozentsatz, der von der Saxo Bank festgelegt ist.

## Woher weiß ich wie hoch die Margin für ein bestimmtes Währungspaar ist?

Die Höhe der Marginhinterlegung wird Ihnen im Handelsmodul angezeigt:

| 🔶 EURUSD - D      | Devisen-Ord    | ler Kassa            | 8 -                    | <b>₽ X</b>     |   |
|-------------------|----------------|----------------------|------------------------|----------------|---|
| Orders wur        | den platzier   | t.                   |                        | ×              |   |
| Instrument:       |                | USD<br>Devisen: Euro | US Doll                | <b>▼</b><br>ar |   |
| Quick-Trade       | Order Opti     | on                   | 17:35                  | 5:02 📈         |   |
| Pidrktuele        | <b>C</b> -14   | <b>D</b> -1          | - C - A                |                |   |
| 2.000 k           | 1,16864        | 1,168                | er Al.<br><u>84</u> 2. | ngei.<br>000 k |   |
| Betrag            |                |                      | 5.000                  | •              |   |
| Kauf/Verkauf<br>: | Verkauf        |                      |                        | •              |   |
| Einstiegstyp:     | Markt          |                      |                        | •              |   |
| Dauer:            | Tagesauftra    | ag                   |                        | •              |   |
| Take Profit /     | Stopp Loss     | 5 ———                |                        |                |   |
| 🔽 Limit           | %              | -                    | 0,50                   | ÷              |   |
| 1                 | Kurs: 1,162    | 80 ≈ 58 Pips         | ≈0,50                  | %              |   |
| Stopp bei         | Geld 🔻 😽       | -                    | 0,50                   | ÷              |   |
| l                 | Kurs: 1,174    | 50 ≈ 59 Pips         | ≈0,50                  | %              |   |
| Geld / Brief: 1   | , 16864 / 1, 1 | 6884                 |                        | ľ              | _ |
| Margin ——         |                |                      |                        | 6              | 1 |
| Auswirkung (      | /erkauf)       |                      | 75,43                  | EUR            | צ |
| Basierend auf a   | ktuellem Mar   | Order                | s platzie              | ren            |   |

Sie können aber auch im CFX Trader unter "Konto" -> "Handelsbedingungen" -> "Forex Margin Conditions" nachsehen:

| 👔 CFX Trader - Nur Devisen                                  | $\frown$                                                               | termine's                                        | t Materia In Statements                                                                                                 |                                                                |                                       |                                          |                    |
|-------------------------------------------------------------|------------------------------------------------------------------------|--------------------------------------------------|----------------------------------------------------------------------------------------------------|----------------------------------------------------------------|---------------------------------------|------------------------------------------|--------------------|
| Datei 🔻 Handeln News und Research Konta                     | ikt zum CFX-Team Konto                                                 |                                                  |                                                                                                    |                                                                |                                       |                                          |                    |
| Zusammenfassung Kontoübersicht Aktivitätenübersich<br>Konto | t Probekonto<br>zurücksetzen - Ver                                     | E Abonnements<br>auf Verwalten<br>Live Preis Abo | Bargeldverkehr Wertpapier<br>• Überträge<br>Zahlungsverkehr                                                             | Margin / FX Optio<br>Kollateralwert Risiko                     | Berichte Abrechnungen<br>Berichte     | Risiko<br>Aktienoptionen<br>Weitere      | to<br>)<br>Bericht |
| Charts: Devisen Handel: Fx EUR/USD Fx EUR/J                 | PY <b>FX</b> EUR/CHF <b>FX</b> GBP/USD <b>FX</b> USD/JPY <b>F</b>      | USD/CHF Konto: offene                            | Positionen offene Orders H                                                                                              | andelsbedingungen: ×                                           | EUR/USD                               |                                          |                    |
| S Handelsbedingungen ×                                      |                                                                        |                                                  |                                                                                                    |                                                                |                                       |                                          |                    |
| Konto : 6574797 Kunde : 6574797 - Leckel Christ             | ian                                                                    |                                                  |                                                                                                    |                                                                |                                       |                                          |                    |
| Bitte einen Listentyp auswählen Forex Margin Conc           | fitions 💌                                                              |                                                  |                                                                                                    |                                                                |                                       |                                          |                    |
| Form Marris Castlilian                                      |                                                                        |                                                  |                                                                                                    |                                                                | C                                     |                                          | Mon                |
| Währungspaar                                                | Sektor                                                                 |                                                  | Risiko                                                                                                    |                                                                | Marg                                  | inanforderung<br>l / Wochentage / Wocher | nende              |
| AUDCAD                                                      | Hauptwährung                                                           |                                                  | < USD 10.000.000,0<br>USD 10.000.000,0 - 2<br>USD 25.000.000,0 - 2<br>USD 50.000.000,0 - 1<br>><br>USD 50.000.000,0 - 1 | 25.000.000,0<br>60.000.000,0<br>150.000.000,0<br>150.000.000,0 | 2,00<br>3,00<br>4,50<br>7,00          | 5<br>5<br>5<br>7<br>10<br>7              |                    |
| AUDCHF                                                      | Hauptwährung                                                           |                                                  | < USD 10.000.000,0<br>USD 10.000.000,0 - 2<br>USD 25.000.000,0 - 1<br>USD 50.000.000,0 - 1<br>><br>USD 50.000.000,0 - 1 | 25.000.000,0<br>60.000.000,0<br>150.000.000,0<br>150.000.000,0 | 2,50<br>3,00<br>4,50<br>8,50<br>100,0 | 5<br>5<br>5<br>5<br>0 %                  |                    |
| AUDONH                                                      | Exotisch                                                               |                                                  | < USD 5.000.000,0<br>USD 5.000.000,0 -<br>USD 10.000.000,0 -<br>><br>USD                                                | 10.000.000,0<br>50.000.000,0<br>50.000.000,0                   | 4,00<br>5,00<br>10,00<br>100,0        | 5<br>5<br>1%<br>0%                       |                    |
| AUDCZK                                                      | Exotisch<br>lung: 04-Jun-2018 09:37:48 Örtliche Zeit. Voriger Anmeldew | rsuch: erfolgreich.                              | < USD 5.000.000,0<br>USD 5.000.000,0 -<br>USD 10.000.000,0 -                                                            | 10.000.000,0<br>50.000.000,0                                   | 3,00<br>4,50<br>10,00<br>Date         | š<br>1%<br>enschutzklausel ør 6          | ÷                  |

Oder im Saxo TraderGo unter "Konto" -> "Sonstiges" -> "Trading Conditions" auf den blauen Button "Offen" klicken.

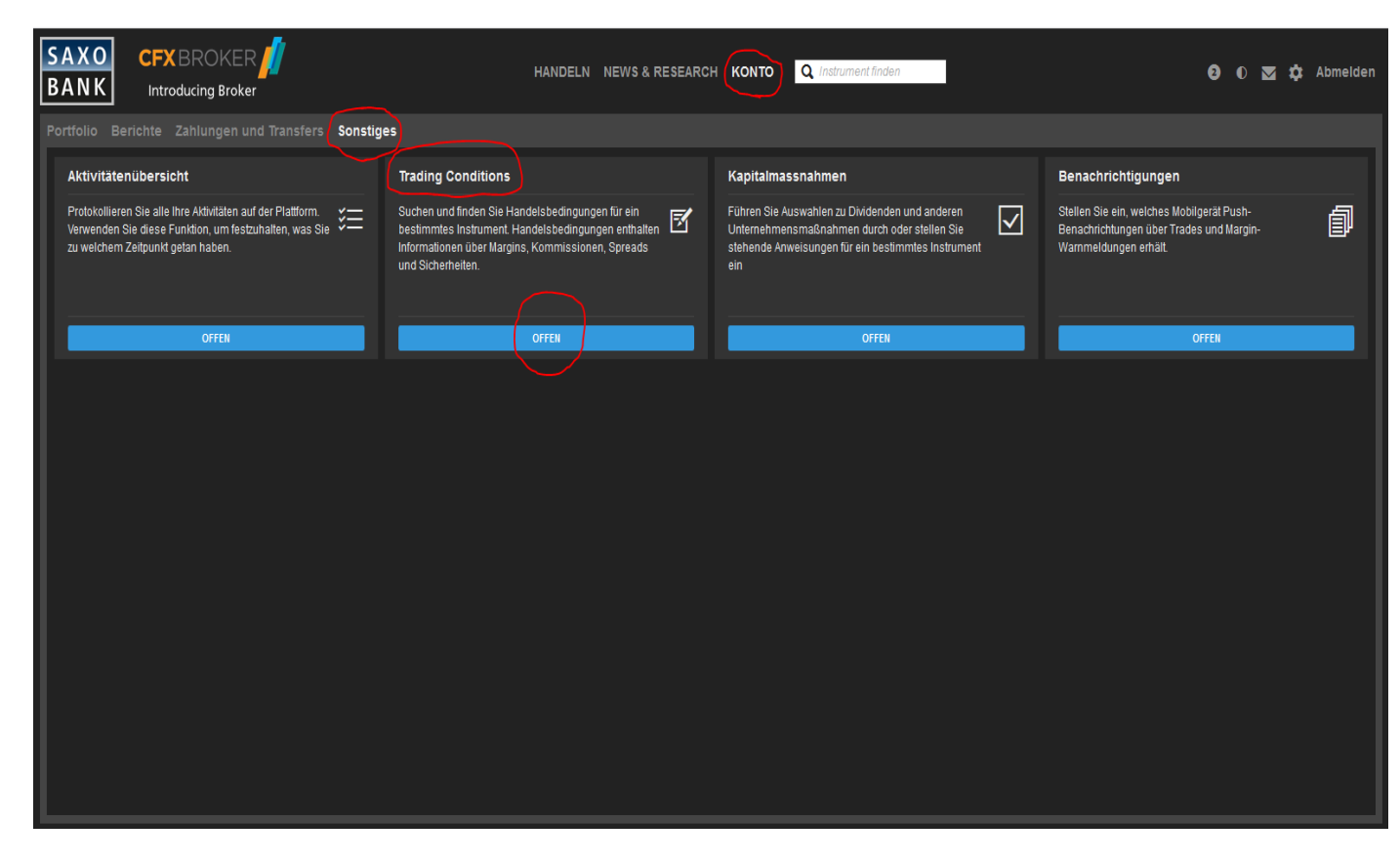

In die Suchzeile das gewünschte Währungspaar eingeben.

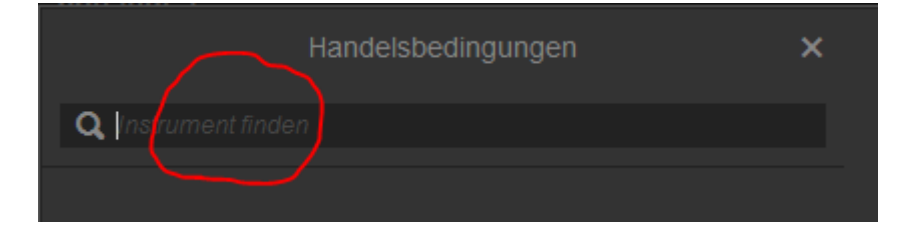

Und beim ausgewählten Währungspaar auf "Instrument" klicken.

| н                           | andelsbedingungen                                                                      | ×                      |
|-----------------------------|----------------------------------------------------------------------------------------|------------------------|
| FX EURUSD<br>Euro/US Dollar |                                                                                        | ۹                      |
| Kosten Instrume             | ent                                                                                    |                        |
| Margin                      |                                                                                        |                        |
| 0 - 25.000.000 USD          |                                                                                        | 1,50%                  |
| 25.000.000 - 50.000.000 U   | ISD                                                                                    | 2,50%                  |
| 50.000.000 - 100.000.000    | USD                                                                                    | 3,00%                  |
| 100.000.000 - 150.000.00    | 0 USD                                                                                  | 3,50%                  |
| 150.000.000 - 250.000.00    | 0 USD                                                                                  | 4,50%                  |
| > 250.000.000 USD           |                                                                                        | 5,00%                  |
| Instrument                  |                                                                                        |                        |
| Min. Trade-Größe            | 1.00                                                                                   | 0,00 EUR               |
| Max. Autotrading-Größe D    | evisen-Kassageschäft (FX Spot)                                                         |                        |
|                             | 25.000.00                                                                              | 0,00 EUR               |
| Ordertypen Markt, Lim       | it, Stopp bei Geld, Folgender Stopp bei Ge<br>bei Brief, Folgender Stopp bei Brief, St | ld, Stopp<br>opp-Limit |

## Was bedeutet "wir ziehen den Stopp nach"?

Angenommen wir eröffnen eine EUR/USD Long-Position bei 1,16 und setzen den Stopp auf 1,15. Nun entwickelt sich unsere Position zu unserem Vorteil und der Kurs steigt. Wir wollen nun sicher gehen, dass wir keinen Verlust mehr erleiden können, auch wenn der Kurs wieder drehen und fallen sollte. Das erreichen wir, indem wir den Stopp auf Einstieg nachziehen, also von 1,15 auf 1,16 ändern. Zu 1,16 haben wir gekauft, würde das System nun bei 1,16 wieder verkaufen wäre das Ergebnis +/- 0. Hat sich der Kurs schon sehr positiv entwickelt, kann man mit dieser Vorgehensweise natürlich auch Gewinne sichern. Angenommen der Kurs ist bereits bei 1,18, könnten wir den Stopp Loss auf 1,17 setzen. Wir haben die Position bei 1,16 eröffnet, das System würde bei 1,17 schließen und wir hätten automatisch Gewinne erwirtschaftet.

#### Was ist im Handelsmodul der Unterschied zwischen Quick Trade und Order?

Bei "Quick Trade" haben Sie die Möglichkeit sehr schnell einen Trade zu platzieren. Möchten Sie kaufen geben Sie nur die Menge an und klicken auf das Brieffenster. Möchten Sie verkaufen geben Sie die Menge an und klicken auf das Geldfenster. (Vorteil: schneller Einstieg möglich, Nachteil: Stopp Loss kann erst im Nachhinein platziert werden).

Bei "Order" ist es Ihnen möglich, neben "Markt" auch andere Einstiegstypen auszuwählen (z.B. Limit oder Stopp) und Sie können ganz in Ruhe die dazugehörigen verbundenen Orders platzieren. So haben Sie zusammen mit Ihrer Einstiegsorder eine Stopp Loss Order abgeschickt, die Sie sofort vor Verlusten bewahren kann. (Vorteil: Verlustbegrenzung durch Stopp Loss sofort möglich, Nachteil: Eingabe nimmt etwas mehr Zeit in Anspruch).

# Warum kann ich unter "offene Positionen" meine verbundenen Orders nicht bearbeiten?

In diesem Fall haben Sie bereits mehrere Positionen im gleichen Finanzinstrument eröffnet. Dann müssen Sie auf das kleine "+" links neben der Bezeichnung des Finanzinstruments klicken.

| 👔 CFX Trader - Nur Devisen                        |                     |                     | or a section of the       | -             | Address of Assession    |
|---------------------------------------------------|---------------------|---------------------|---------------------------|---------------|-------------------------|
| Datei 🔻 Handeln News und Research Kontakt zum CFJ | (-Team Konto        |                     |                           |               |                         |
| Handels Order Options Forex Watchlist Offene Tra  | de Orders Konto und | Neuer Chat & Kursw  | arnung InstrumentExplorer | Modul Hi      | fe Handelseinstellungen |
| Handel Handel                                     | ner margin          | Handel              | swerkzeuge                |               | Plattform               |
| Charts: Devisen Handel:                           | JR/CHF              | FX USD/JPY FX USD/O | IF Konto: offene Posit    | ionen X offer | ne Orders Handelsbedin  |
| Positionen (2)                                    |                     |                     |                           |               |                         |
| Glatt/Geschlossen Positionen durchsuchen Y        | P                   |                     |                           |               |                         |
| Instrument Status L/S Betrag Offener Preis        | Close Price St      | opp Limit Orders    | Handel G/V (EUR)          | G/V (EUR) % F | Preis Risiko            |
| <ul> <li>Devisen (2)</li> </ul>                   | -                   |                     |                           |               |                         |
| GBPUSD      I     Offen Short 5.000 1,33825       | A 1,33875 X         | × 10                | -2                        | -22 -         | 0,04 -5.000 GBP 🕨       |

Die erste Zeile ist immer eine Zusammenfassung aller Unterpositionen. In dieser Zeile kann nichts verändert werden. Alles was Sie ab der zweiten Zeile sehen sind tatsächliche Positionen, bei denen man den Take Profit und Stopp Loss verändern und die Positionen schließen kann.

| 💋 CFX Tra                  | CFX Trader - Nur Devisen                                                                                                    |                   |                |              |                      |                  |                   |                   |                  |                  |          |             |           |        |       |         |             |             |               |
|----------------------------|----------------------------------------------------------------------------------------------------|-------------------|----------------|--------------|----------------------|------------------|-------------------|-------------------|------------------|------------------|----------|-------------|-----------|--------|-------|---------|-------------|-------------|---------------|
| Datei 🔻                    | Handeln                                                                                                    | News              | und Res        | earch l      | Kontakt zum          | CFX-Tea          | am Konte          | D                 |                  |                  |          |             |           |        |       |         |             |             |               |
|                            |                                                                                                    | <b>7</b>          | Fx             |              |                      | è                |                   |                   | M<br>Isabballi   | 8                | •)       | )           |           |        |       | ?       | 4           | <b>1</b>    |               |
| Handels<br>Module          | Order<br>Module •                                                                                                    | Options<br>Handel | Forex<br>Board | Watchlist    | Offene<br>Positionen | Trade<br>Blotter | Orders Kont<br>Ma | to und I<br>argin | Neuer<br>Chart S | Chat &<br>Squawk | Kurswa   | rnung Instr | umentExpl | lorer  | Modul | Hilfe   | Handelsei   | nstellungen | Han<br>deakti |
|                            |                                                                                                    |                   |                | Handel       |                      |                  |                   |                   |                  |                  | Handelsv | verkzeuge   |           |        |       |         |             | Plattform   |               |
| Charts: D                  | Charts: Devisen   Handel: 😥 EUR/USD   😥 EUR/JPY   😥 EUR/CHF   😥 GBP/USD   😥 USD/JPY   😥 USD/CHF   Konto: offene Positionen × offene Orders   Handelsbedingungen: |                   |                |              |                      |                  |                   |                   |                  |                  |          |             |           |        |       |         |             |             |               |
| 😝 Positio                  | nen (2)                                                                                                    |                   |                |              |                      |                  |                   |                   |                  |                  |          |             |           |        |       |         |             |             |               |
| Glatt/G<br>anzeige         | eschlossen<br>en                                                                                                    |                   | Positione      | en durchsuch | hen S                | 7 P              |                   |                   |                  |                  |          |             |           |        |       |         |             |             |               |
| Ins                        | strument                                                                                                    | Statu             | s L/S          | Betrag       | Offener Pr           | eis              | Close Price       | Stopp             | Li               | imit             | Orders   | Handel G    | V (EUR)   | G/V (E | UR) 🤊 | % Preis | Risiko      |             |               |
| <ul> <li>Devise</li> </ul> | en (2)                                                                                                    |                   |                |              |                      |                  |                   |                   |                  |                  |          |             |           |        |       |         |             |             |               |
| 😑 🛃 GB                     | PUSD                                                                                                    | Dffen             | Short          | t 5.000      | 1,33                 | 825 🗡            | 1,33878           | ×                 | X                |                  | 10       |             |           |        | -22   | -0,04   | -5.000 GBP  | •           |               |
| GB                         | PUSD                                                                                                    | I▶ Offen          | Long           | 5.000        | 1,342                | 293 📈            | 1,33848           | 1,30000           | 1,42             | 500              |          |             | -19       |        | -19   | -0,33   | 5.000 GBP   | •           |               |
| GB                         | PUSD                                                                                                    | I▶ Offen          | Short          | t 10.000     | 1,338                | 825 📈            | 1,33878           | 1,34490           | 1,33             | 150              |          |             | -4        |        | -4    | -0,04   | -10.000 GBP | •           |               |
|                            |                                                                                                    |                   |                |              |                      |                  |                   |                   |                  |                  |          |             |           |        |       |         |             |             |               |

# Warum ist bei mir der Button "Orders platzieren" grau und kann nicht angeklickt werden?

In diesem Fall haben Sie den Handel nicht aktiviert. Klicken Sie rechts oben auf "Handeln aktivieren" und versuchen Sie es erneut.

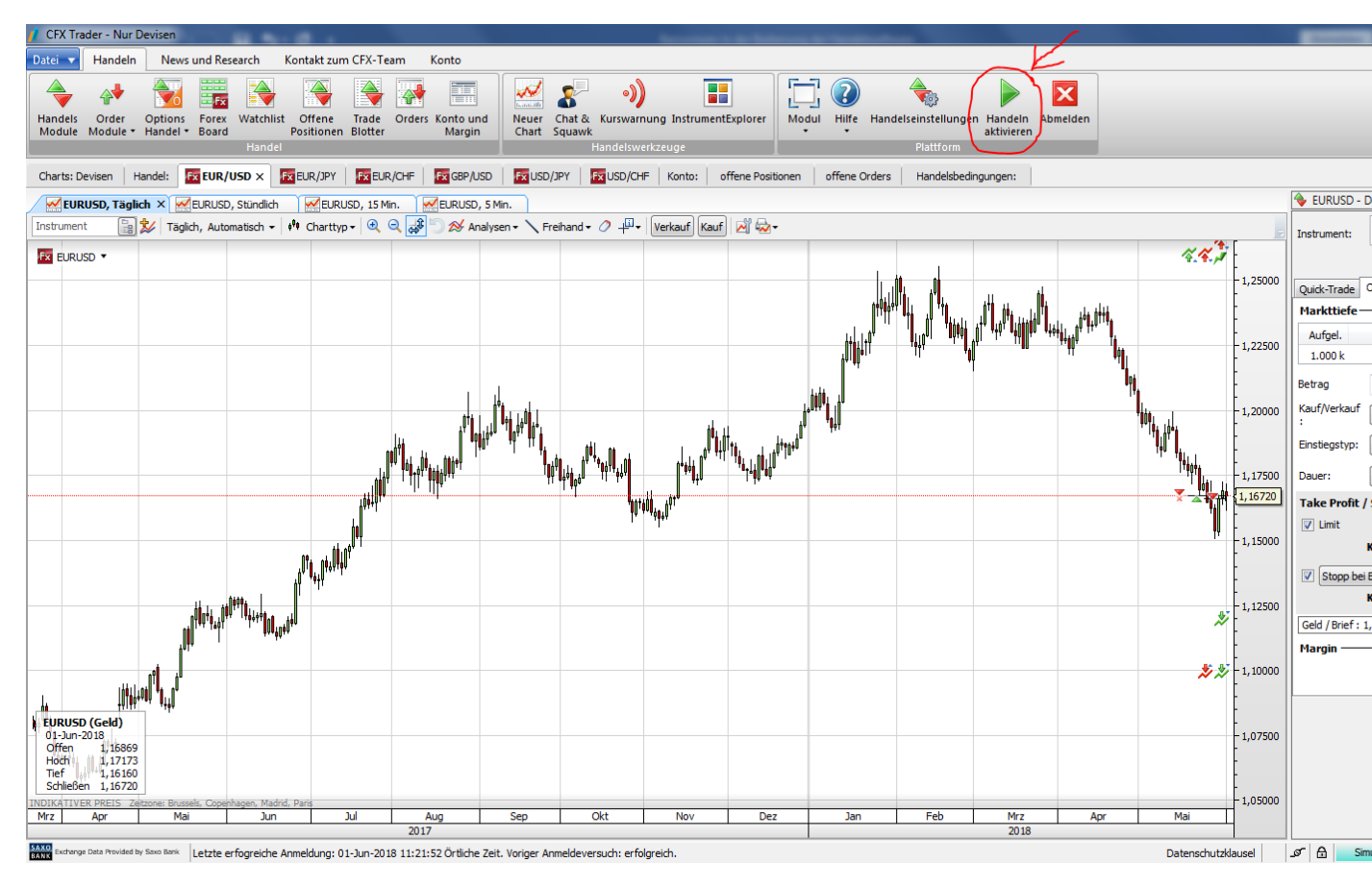

## Was bedeuten die einzelnen Punkte in der Kontozusammenfassung?

Siehe <u>hier</u>

#### Wo finde ich die Kosten beim Handel über CFX Broker:

In der Handelssoftware CFX Trader gibt es den Punkt "Konto" -> "Handelsbedingungen" -> "Bitte einen Listentyp auswählen"

| 🚺 CFX Trader - Nur                  | Devisen                              | $\sim$                              |                                                             |                                                                      |                                                                                | _                                           | <u> </u>                                    |
|-------------------------------------|--------------------------------------|-------------------------------------|-------------------------------------------------------------|----------------------------------------------------------------------|--------------------------------------------------------------------------------|---------------------------------------------|---------------------------------------------|
| Datei 🔻 Handeln                     | News und Research                    | Kontakt zum CFX-Team Kont           | 。)                                                          |                                                                      |                                                                                |                                             | ^                                           |
| Zusammenfassung                     | Kontoübersicht Aktivitätenü<br>Konto | bersicht Probekonto<br>zurücksetzen | ngungen Abonnementsrechnungen<br>- Verlauf<br>Live Preis Ab | Abonnements<br>verwalten<br>vo<br>zahlungsverkehr<br>Zahlungsverkehr | Margin / FX Options Berichte Abrechnungen F<br>Ilaterahvert Risiko<br>Berichte | tisiko<br>noptionen Katiko<br>Weitere Berid | hte                                         |
| Charts: Devisen                     | Handel:                              | EUR/JPY                             | /USD I TO USD/JPY I TO USD/CHF                              | Konto: offene Positionen offene Orders Hand                          | elsbedingungen: ×                                                              |                                             |                                             |
| S Handelsbedin                      | gungen ×                             |                                     |                                                             |                                                                      |                                                                                |                                             |                                             |
| Konto : 6574797                     | Kunde : 6574797 - Leckel             | Christian                           |                                                             |                                                                      |                                                                                |                                             |                                             |
| Bitte einen Listent                 | typ auswählen Handelsbed             | ingungen für Devisen                | V                                                           |                                                                      |                                                                                | Fi                                          | reitog, 1. Juni 2018 17:38:41 CEST (UTC +2) |
| 🙀 Handelsbeding                     | ungen für Devisen                    |                                     |                                                             |                                                                      |                                                                                |                                             |                                             |
| Währungspaar                        | Sektor                               | Min. Handelsgrösse                  | Max. Auto Trade Size                                        | Grenzwert der Kommission                                             | Kommission<br>(Unter dem Grenzwert der Kommission)                             | Handelsgrösse (bis zu)                      | Ziel-Spread <sup>1</sup>                    |
| AUDCAD                              | Hauptwährung                         | AUD 1.000                           | AUD 15.000.000                                              | AUD 100.000                                                          | EUR 5                                                                          | AUD 2.000.000                               | 0,00090                                     |
|                                     |                                      |                                     |                                                             |                                                                      |                                                                                | AUD 4.000.000                               | 0,00100                                     |
|                                     |                                      |                                     |                                                             |                                                                      |                                                                                | AUD 8.000.000                               | 0,00110                                     |
|                                     |                                      |                                     |                                                             |                                                                      |                                                                                | > AUD 8.000.000                             | 0,00110                                     |
| AUDCHF                              | Hauptwährung                         | AUD 1.000                           | AUD 15.000.000                                              | AUD 100.000                                                          | EUR 5                                                                          | AUD 3.000.000                               | 0,00090                                     |
|                                     |                                      |                                     |                                                             |                                                                      |                                                                                | AUD 6.000.000                               | 0,00100                                     |
|                                     |                                      |                                     |                                                             |                                                                      |                                                                                | AUD 12.000.000                              | 0,00110                                     |
|                                     | The start                            | 110.4.000                           | 110 40 000 000                                              | 11/0 400 000                                                         | 510.5                                                                          | > AUD 12.000.000                            | 0,00110                                     |
| AUDONH                              | Exotisch                             | AUD 1.000                           | A0D 10.000.000                                              | A0D 100.000                                                          | EUK 5                                                                          | AUD 3.000.000                               | 0,00350                                     |
| ALIDC7K                             | Evotirch                             | AUD 1 000                           | AUD 3 000 000                                               | AUD 100 000                                                          | FUR 5                                                                          | AUD 1 000 000                               | 0,0030                                      |
| AUDICEN                             | Exolusion                            | 800 1.000                           | 200 3.000.000                                               | 800 100.000                                                          | Long                                                                           | AUD 2.000.000                               | 0.0230                                      |
|                                     |                                      |                                     |                                                             |                                                                      |                                                                                | AUD 3.000.000                               | 0.0300                                      |
|                                     |                                      |                                     |                                                             |                                                                      |                                                                                | > AUD 3.000.000                             | 0.0300                                      |
| AUDDKK                              | Hauptwährung                         | AUD 1.000                           | AUD 8.000.000                                               | AUD 100.000                                                          | EUR 5                                                                          | AUD 2.000.000                               | 0,0035                                      |
|                                     |                                      |                                     |                                                             |                                                                      |                                                                                | AUD 4.000.000                               | 0,0040                                      |
|                                     |                                      |                                     |                                                             |                                                                      |                                                                                | AUD 8.000.000                               | 0,0045                                      |
|                                     |                                      |                                     |                                                             |                                                                      |                                                                                | > AUD 8.000.000                             | 0,0045                                      |
| AUDEUR                              | Hauptwährung                         | AUD 1.000                           | AUD 15.000.000                                              | AUD 100.000                                                          | EUR 5                                                                          | AUD 2.800.000                               | 0,00035                                     |
|                                     |                                      |                                     |                                                             |                                                                      |                                                                                | AUD 5.700.000                               | 0,00035                                     |
|                                     |                                      |                                     |                                                             |                                                                      |                                                                                | AUD 14.300.000                              | 0,00044                                     |
|                                     |                                      |                                     |                                                             |                                                                      |                                                                                | > AUD 14.300.000                            | 0,00044 🛫                                   |
| SAX0<br>BANK Exchange Data Provided | by Saxo Bank Letzte erfogreiche      | Anmeldung: 01-Jun-2018 11:21:52 Ör  | tliche Zeit. Voriger Anmeldeversuch: erfolg                 | reidh.                                                               | Datenschu                                                                      | itzklausel 🥒 🖨                              | Simulation Deutsch                          |

Hier bitte das Drop Down Menü öffnen und die Liste für das gewünschte Finanzinstrument aufrufen (z.B. "Handelsbedingungen für Devisen").

| 💋 CFX Trader - Nu                     | ir Devisen                                   |                                                    | terms 1                                                              | In Column In ConditionName . And Street We   |                                                    | _                      | - 0 X                              |
|---------------------------------------|----------------------------------------------|----------------------------------------------------|----------------------------------------------------------------------|----------------------------------------------|----------------------------------------------------|------------------------|------------------------------------|
| Datei 🔻 Handel                        | In News und Research                         | Kontakt zum CFX-Team Kont                          | 0                                                                    |                                              |                                                    |                        |                                    |
| Handels Order<br>Module Module        | Options<br>Handel • Board<br>Handel • Handel | st Offene Trade Orders Kon<br>Positionen Blotter M | to und<br>argin Neuer Chat & Kurswarnu<br>Chart Squawk<br>Handelswer | ng InstrumentExplorer                        | tellungen Handel Abmelden<br>deaktivieren          |                        |                                    |
| Charts: Devisen                       | Handel: Fx EUR/USD F                         |                                                    | P/USD KUSD/JPY KUSD/CHF                                              | Konto: offene Positionen offene Orders Hande | lsbedingungen: ×                                   |                        |                                    |
| S Handelsbedi                         | ingungen X                                   |                                                    |                                                                      |                                              |                                                    |                        |                                    |
| Konto : 6574797                       | Kunde: 6574797 - Lecke                       | Christian                                          |                                                                      |                                              |                                                    |                        |                                    |
| Bitte einen Lister                    | ntyp auswähler Handelsbed                    | ingungen für Devisen                               | V                                                                    |                                              |                                                    | Donnerstog, 7          | . Juni 2018 17:07:41 CEST (UTC +2) |
| 🔣 Handelsbedin                        | ngungen für Devisen                          |                                                    |                                                                      |                                              |                                                    |                        |                                    |
|                                       | Sektor                                       | Min. Handelsgrösse                                 | Max. Auto Trade Size                                                 | Grenzwert der Kommission                     | Kommission<br>(Unter dem Grenzwert der Kommission) | Handelsgrösse (bis zu) | Ziel-Spread <sup>1</sup>           |
| AUDCAD                                | Hauptwährung                                 | AUD 1.000                                          | AUD 15.000.000                                                       | AUD 100.000                                  | EUR 5                                              | AUD 2.000.000          | 0,00090                            |
|                                       |                                              |                                                    |                                                                      |                                              |                                                    | AUD 4.000.000          | 0,00100                            |
|                                       |                                              |                                                    |                                                                      |                                              |                                                    | AUD 8.000.000          | 0,00110                            |
|                                       |                                              |                                                    |                                                                      |                                              |                                                    | > AUD 8.000.000        | 0,00110                            |
| AUDCHF                                | Hauptwährung                                 | AUD 1.000                                          | AUD 15.000.000                                                       | AUD 100.000                                  | EUR 5                                              | AUD 3.000.000          | 0,00090                            |
|                                       |                                              |                                                    |                                                                      |                                              |                                                    | AUD 6.000.000          | 0,00100                            |
|                                       |                                              |                                                    |                                                                      |                                              |                                                    | AUD 12.000.000         | 0,00110                            |
|                                       | 5                                            | 110 4 000                                          | 110 40 000 000                                                       | 110 400 000                                  |                                                    | > AUD 12.000.000       | 0,00110                            |
| AUDUNH                                | Exotisch                                     | AUD 1.000                                          | AUD 10.000.000                                                       | AUD 100.000                                  | EUK 5                                              | AUD 3.000.000          | 0,00350                            |
| AUDCZK                                | Evotisch                                     | AUD 1 000                                          | AUD 3 000 000                                                        | ALID 100.000                                 | FUR 5                                              | AUD 1 000 000          | 0,00300                            |
| ADDOLLA                               | Exotisen                                     | A00 1.000                                          | ADD 3.000.000                                                        | A66 100.000                                  | Lok 3                                              | AUD 2.000.000          | 0.0230                             |
|                                       |                                              |                                                    |                                                                      |                                              |                                                    | AUD 3.000.000          | 0.0300                             |
|                                       |                                              |                                                    |                                                                      |                                              |                                                    | > AUD 3.000.000        | 0,0300                             |
| AUDDKK                                | Hauptwährung                                 | AUD 1.000                                          | AUD 8.000.000                                                        | AUD 100.000                                  | EUR 5                                              | AUD 2.000.000          | 0,0035                             |
|                                       |                                              |                                                    |                                                                      |                                              |                                                    | AUD 4.000.000          | 0,0040                             |
|                                       |                                              |                                                    |                                                                      |                                              |                                                    | AUD 8.000.000          | 0,0045                             |
|                                       |                                              |                                                    |                                                                      |                                              |                                                    | > AUD 8.000.000        | 0,0045                             |
| AUDEUR                                | Hauptwährung                                 | AUD 1.000                                          | AUD 15.000.000                                                       | AUD 100.000                                  | EUR 5                                              | AUD 2.800.000          | 0,00035                            |
|                                       |                                              |                                                    |                                                                      |                                              |                                                    | AUD 5.700.000          | 0,00035                            |
|                                       |                                              |                                                    |                                                                      |                                              |                                                    | AUD 14.300.000         | 0,00044                            |
| <u>  </u>                             |                                              |                                                    |                                                                      |                                              |                                                    | > AUD 14.300.000       | 0,00044                            |
| SAXO<br>BANK<br>Exchange Data Provide | ad by Saxo Bank Letzte erfogreiche           | Anmeldung: 07-Jun-2018 16:33:55 Ör                 | tliche Zeit. Voriger Anmeldeversuch: erfolg                          | reich.                                       | Datenschu                                          | itzklausel 🥒 🔒 Simula  | ton Deutsch                        |

Im Saxo TraderGo gehen Sie bitte über "Konto" -> "Sonstiges" -> "Trading Conditions" und klicken hier auf den blauen Button "Offen"

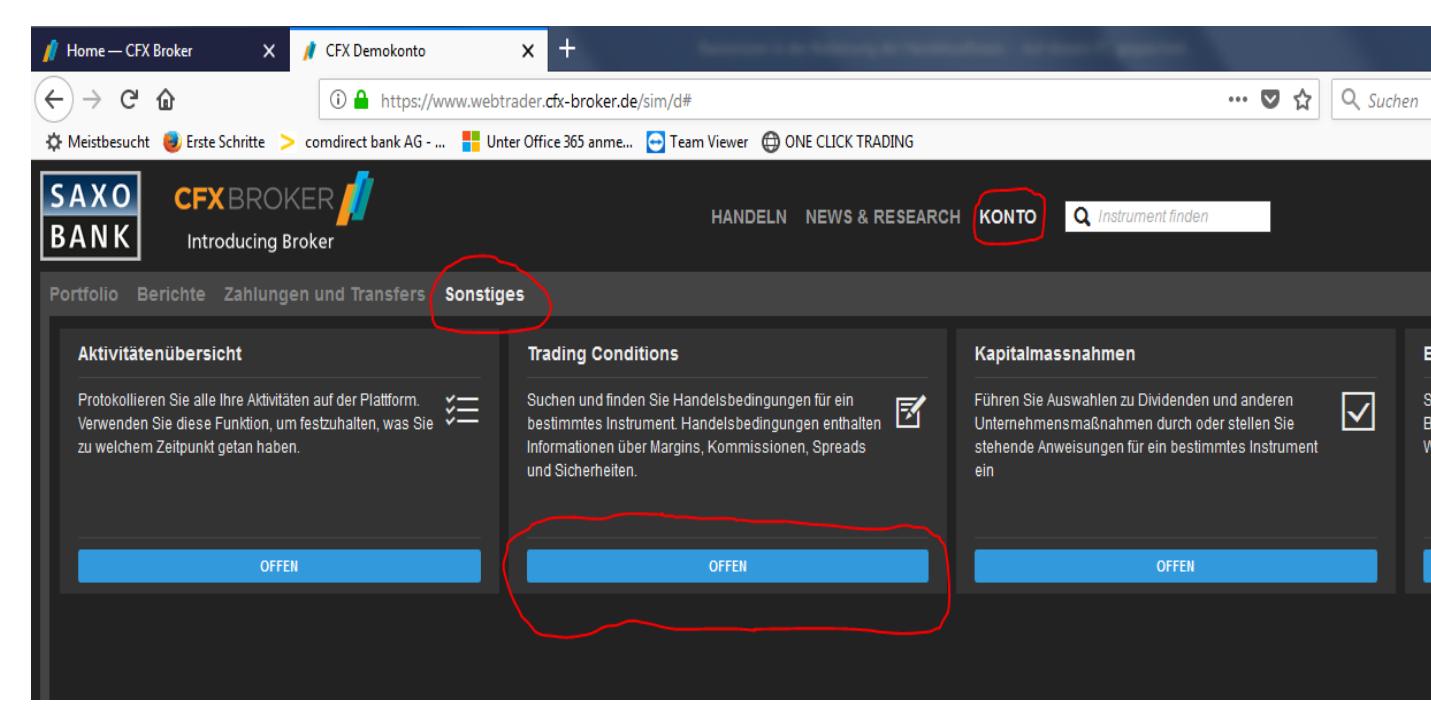

Es öffnet sich eine Suchzeile, in die Sie das gewünschte Finanzinstrument eintragen und aufrufen können. Unter dem Punkt "Kosten" sind alle Gebühren ersichtlich.

| н                           | landelsbedingungen | ×        |
|-----------------------------|--------------------|----------|
| FX EURUSD<br>Euro/US Dollar |                    | Q        |
| Kosten Instrume             | ent                |          |
| Trading-Kosten              |                    |          |
| Ticketgebühr (Handel < 50   | ).000 EUR)         | 5,00 EUR |
| Währungsumrechnungen        | USD                | EUR ±0%  |
| Spreads (min.)              |                    |          |
| Größen handeln bis zu:      |                    |          |
| 10.000.000,00 EUR           |                    | 0,00020  |
| 20.000.000,00 EUR           |                    | 0,00035  |
| > 20.000.000,00 EUR         |                    | 0,00045  |

#### Wie öffne ich eine neue Ansicht?

Um im CFX Trader eine neue Ansicht zu öffnen gibt es zwei verschiedene Wege.

Eine Möglichkeit ist, Sie klicken mit der rechten Maustaste in der oberen Zeile, in der sich die bereits vorhandenen Reiter befinden, auf einen Fleck an dem noch Platz ist:

| 💋 CFX Trader - Nu               | r Devisen                                  |                 |               |                  |            |              |                     |            |                |                     |                |   |
|---------------------------------|--------------------------------------------|-----------------|---------------|------------------|------------|--------------|---------------------|------------|----------------|---------------------|----------------|---|
| Datei 🔻 Handel                  | n News und Resear                          | ch Kontakt      | zum CFX-Tea   | am Konto         |            |              |                     |            |                |                     |                |   |
| Handels Order                   | Ontions Forey W                            | (atchlist Offer |               | Orders Konto und | Neuer (    | s v)         |                     | rer Modul  | ()<br>Hilfe Ha | andelseinstellungen | Handel Abmelde | n |
| Module Module                   | <ul> <li>Handel           Board</li> </ul> | Positio         | nen Blotter   | Margin           | Chart Sc   | quawk        | ang instrumentexpro | *          | *              | andersenstenangen   | deaktivieren   |   |
|                                 |                                            | Handel          |               |                  |            | Handelswe    | rkzeuge             |            |                | Plattform           |                |   |
| Charts: Devisen                 | Handel: EUR/USD                            | Fx EUR/JPY      | Fx EUR/C      | HF FX GBP/USD    | Fx USD/JPY | Fx USD/CHF   | Konto: offene Po    | sitionen × | offene Orde    | ers Handelsbeding   | gungen:        | ) |
| 🕞 Positionen (5)                |                                            |                 |               |                  |            |              |                     |            |                |                     | $\sim$         | / |
| Glatt/Geschlossen<br>anzeigen   | Positionen d                               | lurchsuchen     | 9 P           |                  |            |              |                     |            |                |                     |                |   |
| Instrument                      | Status L/S                                 | Betrag C        | Iffener Preis | Close Price      | Stopp      | Limit Orders | Handel G/V (EUR)    | G/V (EUR)  | % Preis        | Risiko              |                |   |
| <ul> <li>Devisen (5)</li> </ul> |                                            |                 |               |                  |            |              |                     |            |                |                     |                |   |
| 😑 🖅 EURUSD                      | 🕩 Geschlossen Glatt                        |                 |               |                  |            | 0            |                     | -29        |                | Þ                   |                |   |
| EURUSD                          | 😥 Geschlossen Glatt                        | 5.000           | 1,16731       | 1,17240          |            |              | -22                 | -22        | -0,44          | •                   |                |   |
| EURUSD                          | 😥 Geschlossen Glatt                        | 5.000           | 1,17327       | 1,17225          |            |              | -4                  | -4         | -0,09          | •                   |                |   |
| EURUSD                          | 🕩 Geschlossen Glatt                        | 5.000           | 1,17249       | 1,17146          |            |              | -4                  | -4         | -0,09          | •                   |                |   |
| EURUSD                          | 😥 Geschlossen Glatt                        | 5.000           | 1,17215       | 1,17185          |            |              | 1                   | 1          | 0,03           | •                   |                |   |
| Fx GBPUSD                       | 😥 Geschlossen Glatt                        | 5.000           | 1,33279       | 1,33922          |            | 9            | 27                  | 27         | 0,48           | ۱.                  |                |   |
|                                 |                                            |                 |               |                  |            |              |                     |            |                |                     |                |   |
| 1                               |                                            |                 |               |                  |            |              |                     |            |                |                     |                |   |

Es erscheint ein Auswahlmenü, aus dem Sie den Punkt "Ansicht hinzufügen" auswählen:

Daraufhin erscheint eine neue, leere Ansicht:

| 👖 CFX Tra         | ider - Nur      | Devisen           |                   | A-8 -                       |                        |                          |                    |                          | -          | and the local division of | tern in the second |                                  |                        |   |
|-------------------|-----------------|-------------------|-------------------|-----------------------------|------------------------|--------------------------|--------------------|--------------------------|------------|---------------------------|--------------------|----------------------------------|------------------------|---|
| Datei 🔻           | Handelr         | New:              | s und Researc     | h Kontakt zu                | m CFX-Team             | Konto                    |                    |                          |            |                           |                    |                                  |                        |   |
|                   |                 | 7                 | Fx                | <b>\</b>                    |                        | •                        | banaa tii          | 8 •)                     |            |                           |                    | <b>a</b>                         | ×                      |   |
| Handels<br>Module | Order<br>Module | Options<br>Handel | Forex Wa<br>Board | tchlist Offene<br>Positione | Trade Ord<br>n Blotter | lers Konto und<br>Margin | Neuer C<br>Chart S | ihat & Kurswarn<br>quawk | ung Instri | umentExplorer             | Modul Hilfe Han    | delseinstellungen Han<br>deaktii | del Abmelden<br>vieren |   |
|                   |                 |                   | Н                 | landel                      |                        |                          |                    | Handelswe                | rkzeuge    |                           |                    | Plattform                        |                        |   |
| Charts: D         | evisen          | Handel:           | Fx EUR/USD        | Fx EUR/JPY                  | Fx EUR/CHF             | Fx GBP/USD               | Fx USD/JPY         | Fx USD/CHF               | Konto:     | offene Positioner         | n offene Orders    | Handelsbedingungen:              | Neue Ansicht ×         |   |
|                   |                 |                   |                   |                             |                        |                          |                    |                          |            |                           |                    |                                  |                        | / |
|                   |                 |                   |                   |                             |                        |                          |                    |                          |            |                           |                    |                                  |                        |   |
|                   |                 |                   |                   |                             |                        |                          |                    |                          |            |                           |                    |                                  |                        |   |
|                   |                 |                   |                   |                             |                        |                          |                    |                          |            |                           |                    |                                  |                        |   |
|                   |                 |                   |                   |                             |                        |                          |                    |                          |            |                           |                    |                                  |                        |   |
|                   |                 |                   |                   |                             |                        |                          |                    |                          |            |                           |                    |                                  |                        |   |
|                   |                 |                   |                   |                             |                        |                          |                    |                          |            |                           |                    |                                  |                        |   |
|                   |                 |                   |                   |                             |                        |                          |                    |                          |            |                           |                    |                                  |                        |   |
|                   |                 |                   |                   |                             |                        |                          |                    |                          |            |                           |                    |                                  |                        |   |
|                   |                 |                   |                   |                             |                        |                          |                    |                          |            |                           |                    |                                  |                        |   |
|                   |                 |                   |                   |                             |                        |                          |                    |                          |            |                           |                    |                                  |                        |   |

Die zweite Möglichkeit ist folgender Weg: "Datei" -> "Ansicht" -> "Ansicht hinzufügen".

#### Wie kann ich meiner neuen Ansicht eine andere Bezeichnung geben?

Wenn Sie mit der rechten Maustaste direkt auf den Reiter "Neue Ansicht" klicken, erhalten Sie ein Menü aus dem Sie den Punkt "Eigenschaften anzeigen" auswählen können.

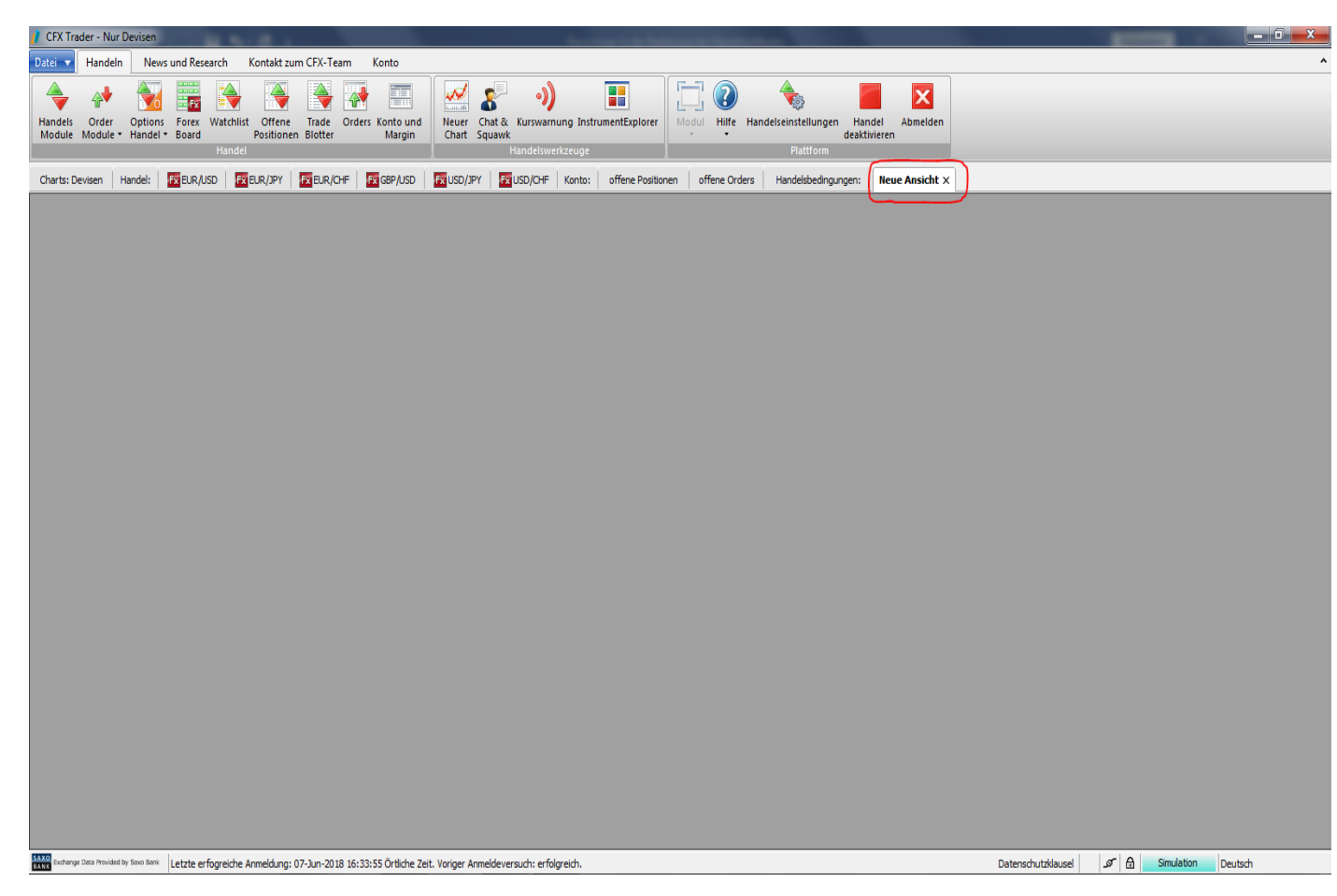

Es öffnet sich ein neues Fenster in dem Sie nun über die Zeile rechts neben "Titel:" die Möglichkeit haben, Ihrem Reiter einen individuellen Namen zu geben (z.B.: EUR/USD). Klicken Sie auf "OK" um die Änderung zu bestätigen:

| Eigenschafte   | en anzeigen            |
|----------------|------------------------|
| Allgemein      | Vorlage                |
| Titel:         | Neue Ansicht           |
| Beschrei<br>g: | bun                    |
| Symbol:        | Auswählen Zurücksetzen |
|                | OK Abbrechen           |

| Ei | genschafte      | n anzeigen             | x    |
|----|-----------------|------------------------|------|
|    | Allgemein       | Vorlage                |      |
|    | Titel:          | EUR/USD                |      |
| l  | Beschreit<br>g: | bun                    |      |
|    |                 |                        |      |
|    |                 |                        |      |
|    |                 |                        |      |
|    |                 |                        |      |
|    | Symbol:         | Auswählen Zurücksetzen |      |
|    |                 | OK Abbre               | chen |

Nun haben Sie einen neuen Reiter mit dem Namen "EUR/USD" angelegt:

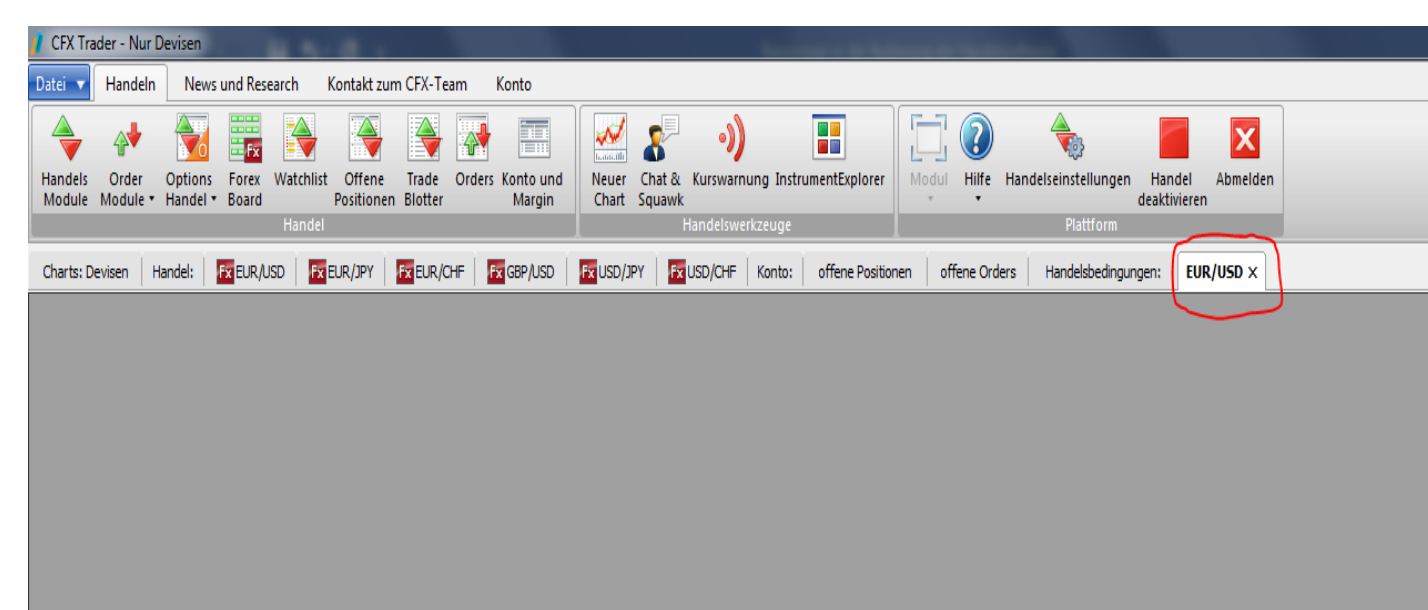

#### Wieso kann ich alle Fenster verankern, nur das Handelsmodul nicht?

Wenn Sie ein neues Handelsmodul öffnen, müssen Sie mit der rechten Maustaste in dessen obere Leiste klicken und in dem sich öffnenden Menü "Immer verankerbar" auswählen:

| // CFX Trader - Nur Devisen                                                                                                    |                                                                                                    |   |
|----------------------------------------------------------------------------------------------------|----------------------------------------------------------------------------------------------------|---|
| Datei 🔻 Handeln News und Research Kontakt zum CFX-Team Konto                                                                              |                                                                                                    | ^ |
| Handels<br>Module - Handel - Board<br>Handels Order Options Forex Watchlist Offene Trade Orders Konto und<br>Positionen Blotter<br>Handel | Neuer Chat & Kurswamung InstrumentExplorer<br>Chat & Kurswamung InstrumentExplorer<br>Handdowerizeuge<br>Handdowerizeuge<br>Reference |   |
| Charts: Devisen   Handel: 📴 EUR/USD   🔯 EUR/JPY   🛐 EUR/CHF   🛐 GBP/USD                                                                   | USD/JPY     EUSD/CHF Konto: offene Positionen offene Orders Handelsbedingungen:     EUR/USD ×                                         |   |
|                                                                                                    | Handels Module                                                                                                    |   |

Wenn Sie das Handelsmodul nun in derselben oberen Leiste mit der linken Maustaste anklicken, die linke Maustaste gedrückt halten und das Handelsmodul mit der Maus bewegen erscheinen Richtungspfeile auf dem Bildschirm. Bitte beachten Sie, dass Sie mit Ihrem Mauscursor direkt auf einen der Pfeile gehen müssen, damit der Bereich, in dem das Handelsmodul verankert wird blau leuchtet. Lassen Sie die linke Maustaste nun los, liegt das Handelsmodul fest verankert in diesem Bereich.